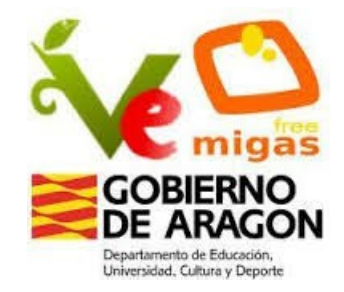

# **RUDIMENTOS VITALINUX**

#### Septiembre 2020

Al final, casi todo funciona y tiene solución... ...sólo que al final, no al principio de la siguiente hora. Hay que darse tiempo para todo, especialmente para lo nuevo Ana López

## ¿Por qué software libre?

# Acorde con la **filosofía** de un centro educativo: Compartir y crear conocimiento

#### Al encender el ordenador...

#### • Usuarios:

- Alumno: minis, Ramon y Cajal (Inf 3), biblioteca (De momento NO)
- Profesor: Aulas, Departamentos, Sala de Juntas
- Carpetas: Documentos, Profesores, Privado?
- **Congelación de escritorio:** ¿Dónde guardar mis ficheros?
- **Control + Espacio:** la llave para todo
- Contraseñas: careidga para profesor, alumno para alumno
- Antes de apagar: comprobar actualización?
- Apagado automático: a las 15 h y a las 22 h

## **Escritorio Vitalinux**

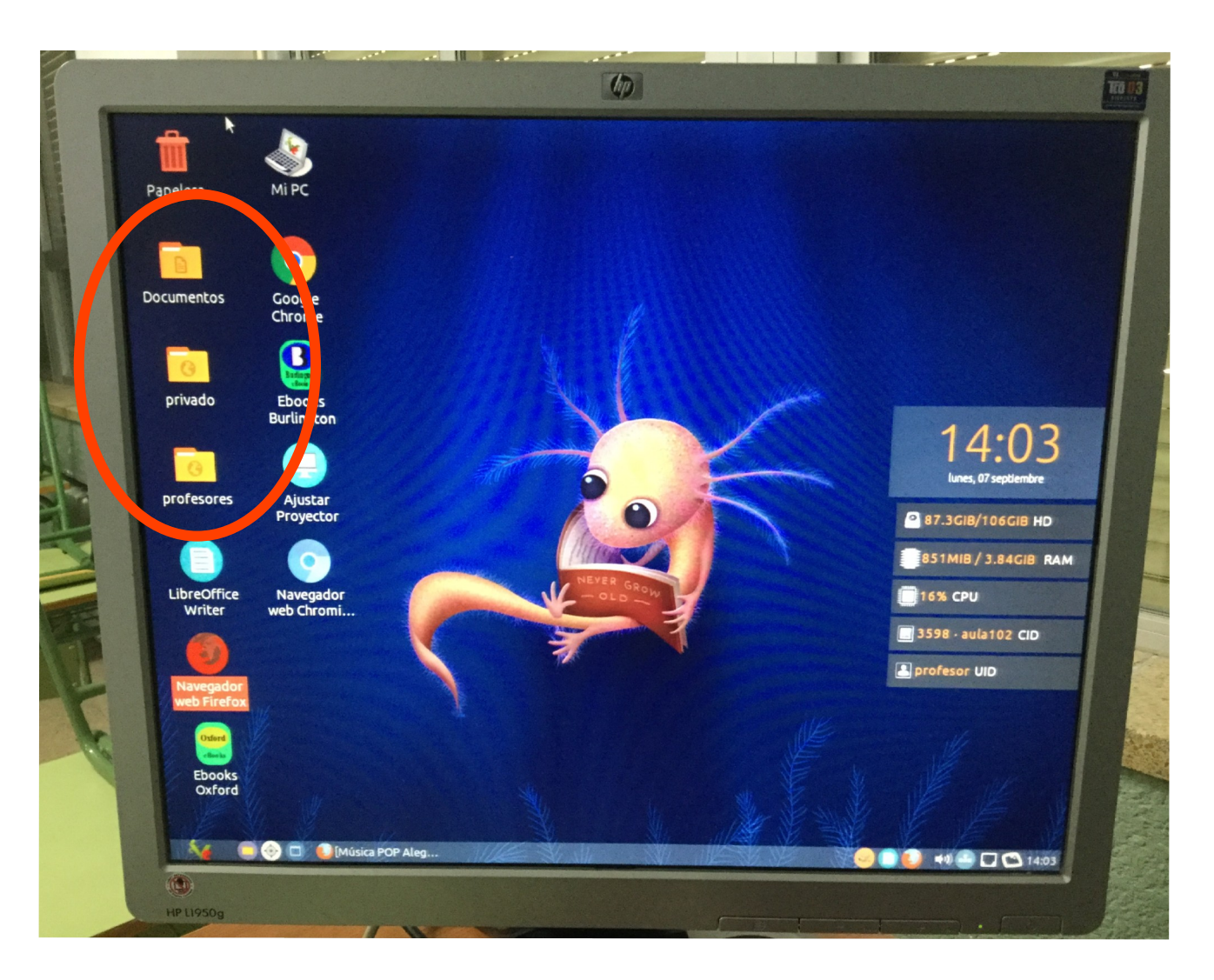

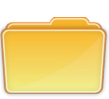

#### **Documentos**

Carpeta local, los archivos solo se guardan en ese ordenador.

#### Privado

Accesible solo para profesores. En ordenadores de sobremesa y en departamentos.

#### Profesores

La pueden ver profesores y alumnos. Editan solo profesores. Los alumnos pueden leer y copiar.

## **Comprobar actualización**

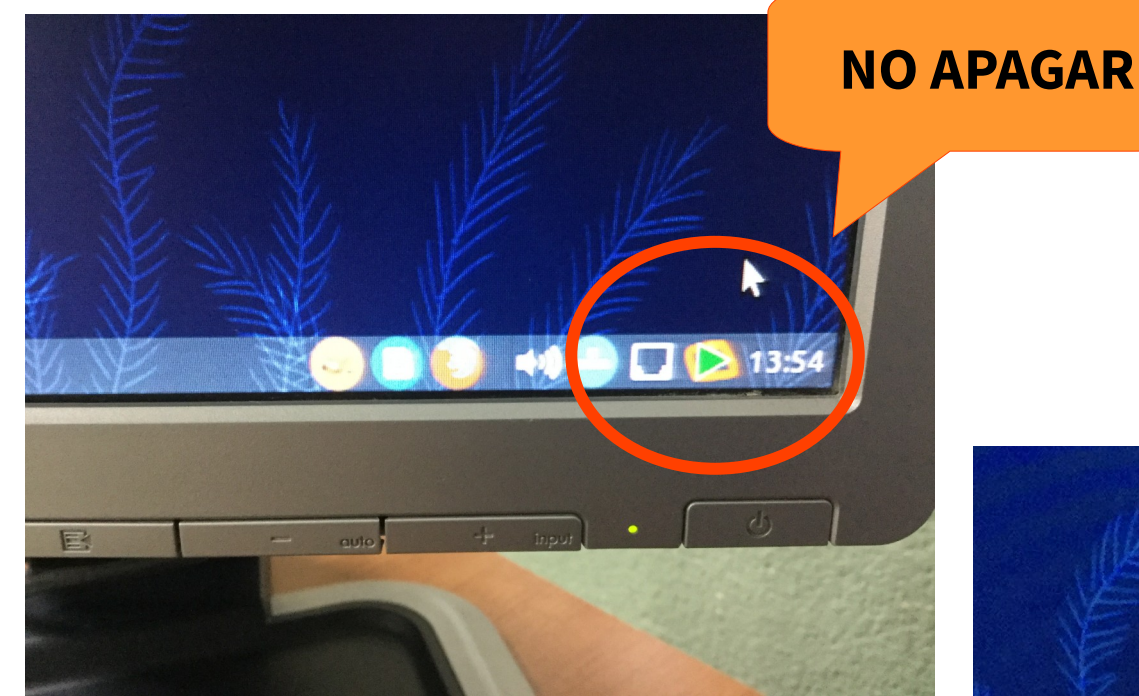

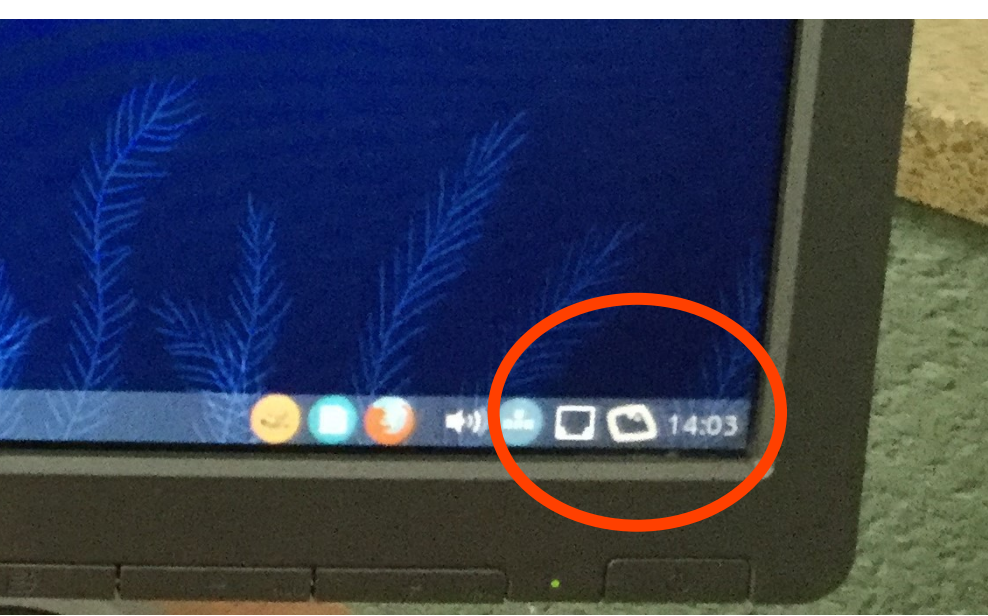

## ¿Qué hacemos en los departamentos?

- Navegar: Mozilla, Chrome
- Elaborar materiales nuevos: Descargar libreoffice en casa y hacerlos ya en esa versión
- Retocar materiales:
  - Abrir con doble clic y modificar si no es muy grave
  - Usar Office 365 asociado a nuestra cuenta de correo (no muy recomendable, pero se puede explorar)
- Imprimir: en la fotocopiadora, código, resetear **?**
- Escanear: carpeta Privado/Escáner 7
- Uso de Pen Drive: montar y desmontar **?**
- Uso de CD-DVD: uso de VLC

## Imprimir

| Impresora                                          | Lugar Fetado                                                                                                    |    |                                                               |
|----------------------------------------------------|----------------------------------------------------------------------------------------------------|----|---------------------------------------------------------------|
| Impresora     Imprimir a un archivo                |                                                                                                    |    | Para imprimir:                                                |
| B HP-Lase                                          | Gestión de Impresión en Vitalinux – 🗆 🗙                                                                                                    |    | introducir usuario y el código<br>(últimos 4 dígitos del DNI) |
| Reprog                                             | Es necesario introducir un <b>Nombre</b> y/o <b>Código de Usuario</b> .<br>Estas credenciales se mantendrán activas para futuras ordenes de impresión<br>durante los próximos <b>5 minutos</b> . |    |                                                               |
|                                                    | Nombre de Usuario <b>Lunombre</b>                                                                                                    |    |                                                               |
| Rango                                              | Código de Impresión 0000                                                                                                    | j  |                                                               |
| <ul> <li>Todas</li> </ul>                          | Imprimir Cancelar                                                                                                    |    |                                                               |
| <ul> <li>Página actu</li> <li>Selección</li> </ul> | ial 🔽 Intercalar 📊                                                                                                    |    |                                                               |
|                                                    |                                                                                                    | EL |                                                               |

Un diálogo similar a este indica que se ha mandado correctamente el trabajo

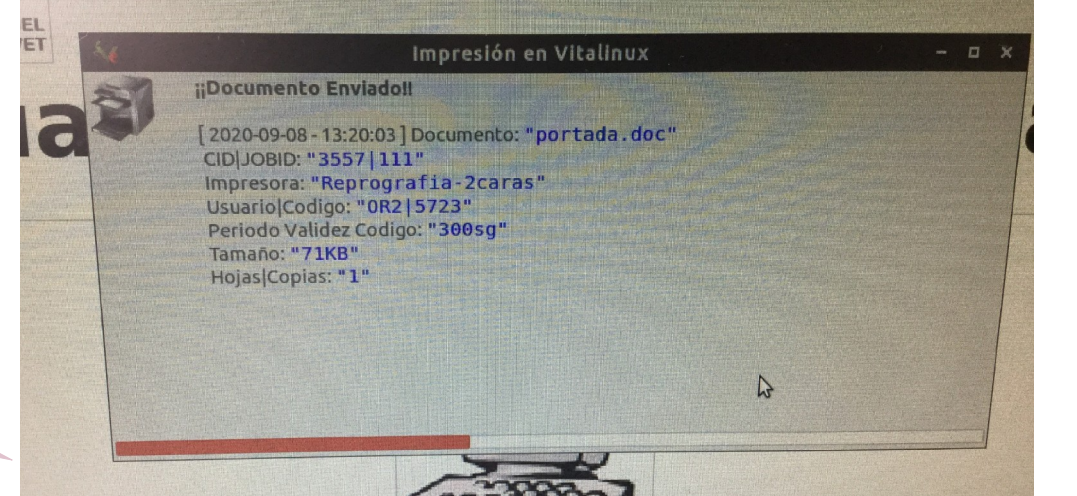

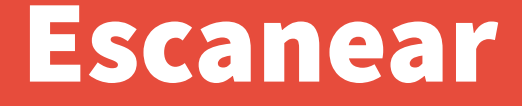

Se puede hacer directamente en un PenDrive o enviar a una carpeta del departamento.

La carpeta escáner se encuentra dentro de la carpeta privado.

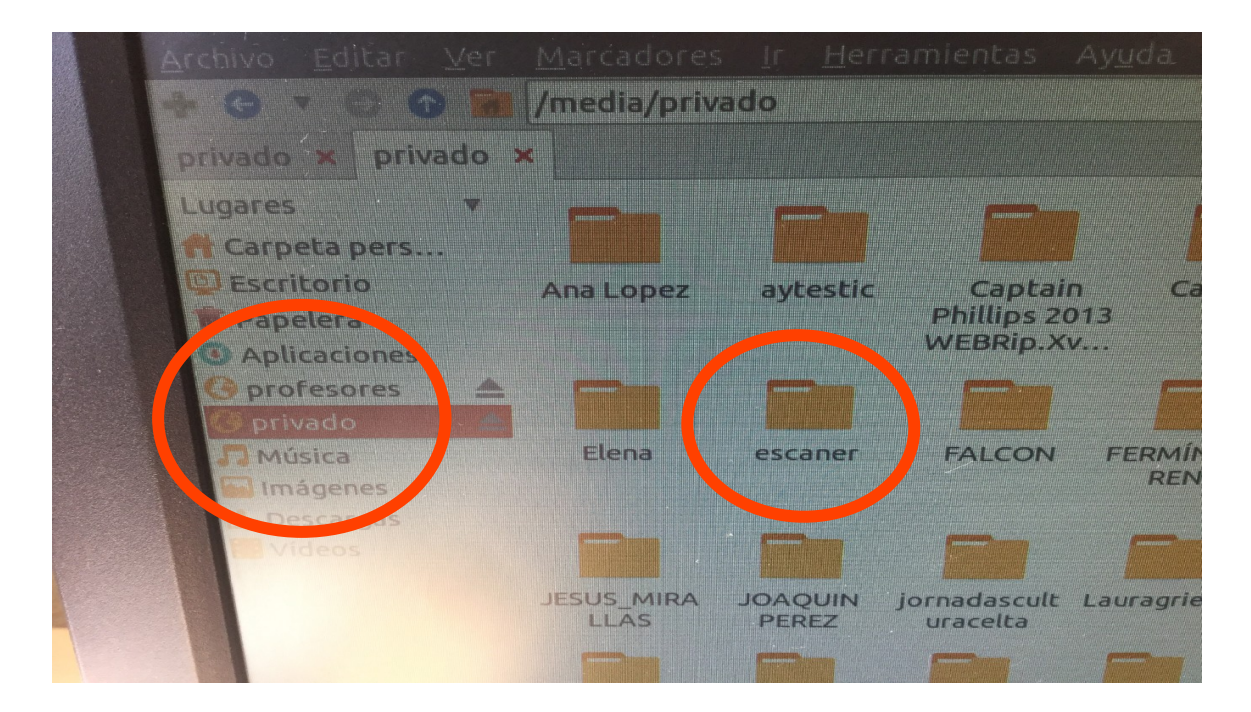

#### **Desmontar un PenDrive**

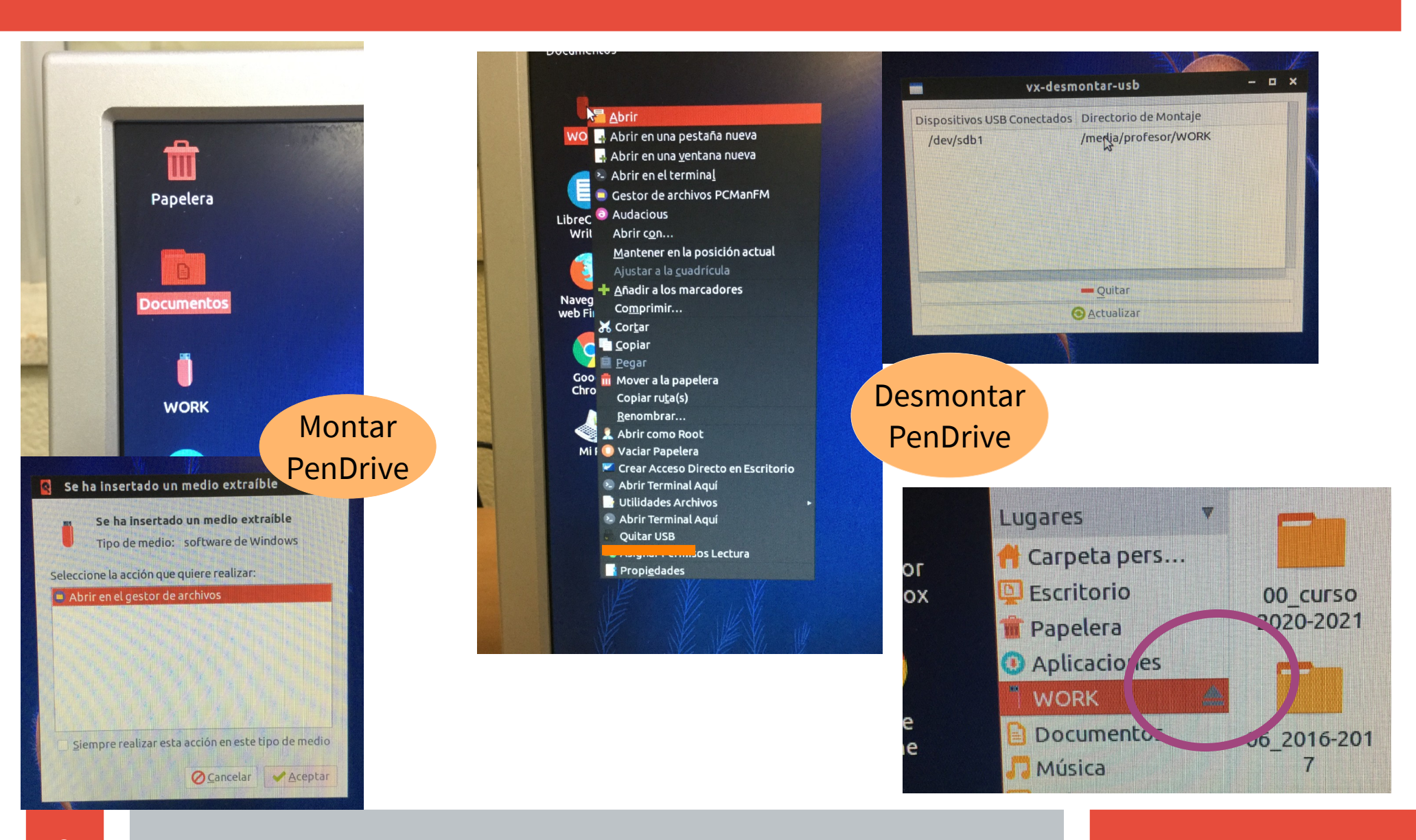

# ¿Qué hacemos en las aulas? (1)

- **Navegar:** Mozilla, Chrome (navegación privada)
- Proyectar materiales:
  - Abrir con doble clic y ver si no es muy grave
  - PDI Starboard: Ajustar proyector ?
  - Tenerlos **pasados a PDF** (no animaciones)
  - Usar Office 365 asociado a nuestra cuenta de correo
- Uso de pinchos: montar y desmontar?
- Uso de CD-DVD: uso de VLC

#### **Ajustar proyector**

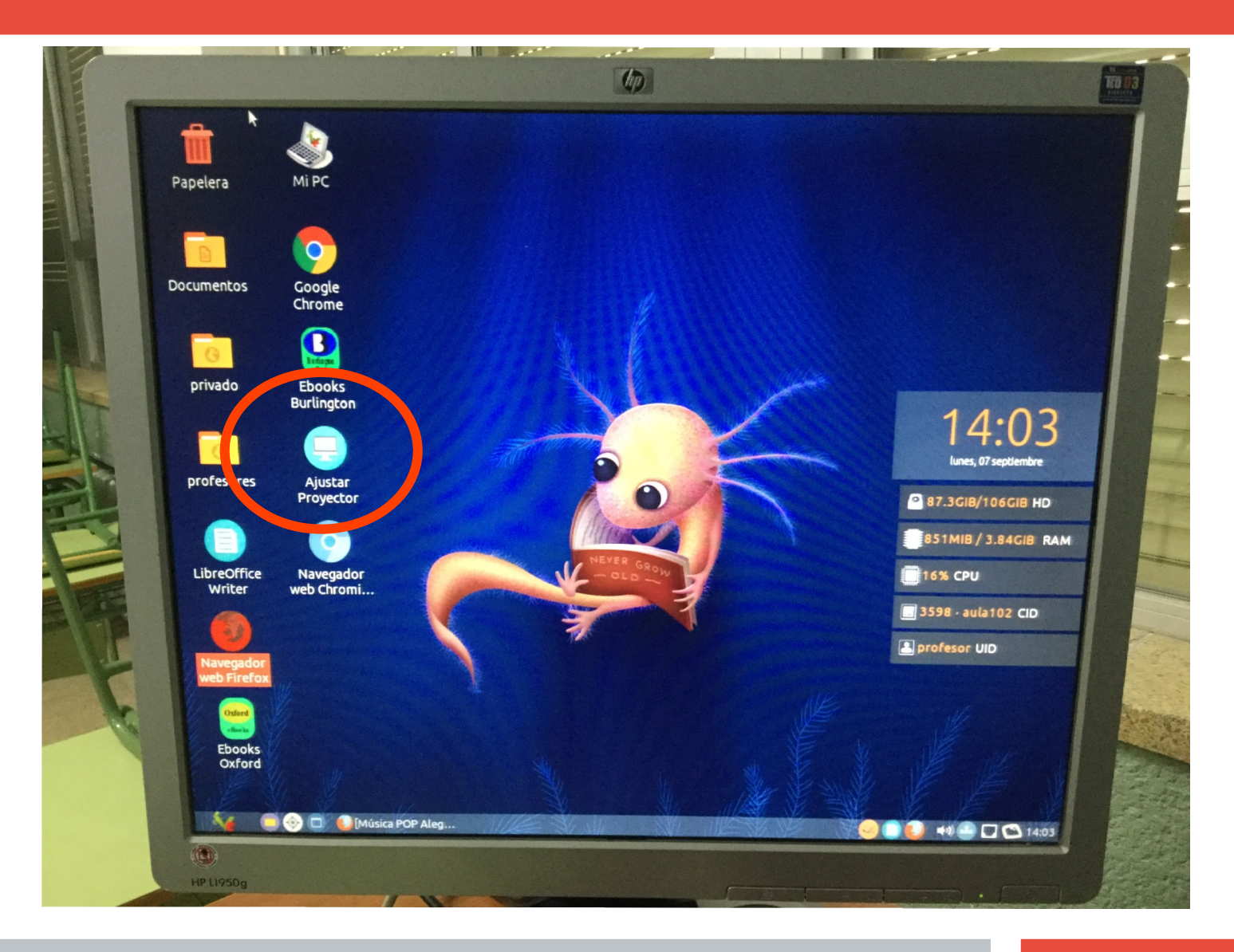

# ¿Qué hacemos en las aulas? (2)

#### PDI's:

- Starboard: (la más común) Starboard. Lápiz en reprografía.
- Interwrite (aulas 102, 104 y 106) Workspace. Lápiz en la pizarra.
- Promethean (aula 113) ActiveInspire. Lápiz en la pizarra.
- > IQBoard (aulas 112 y 204) *IQBoard.* Con el dedo o lápiz en reprografía.
- Multiclass (aula 205) Multiclass. Con el dedo o lápiz en reprografía.

### Pizarra Digital Interactiva StarBoard

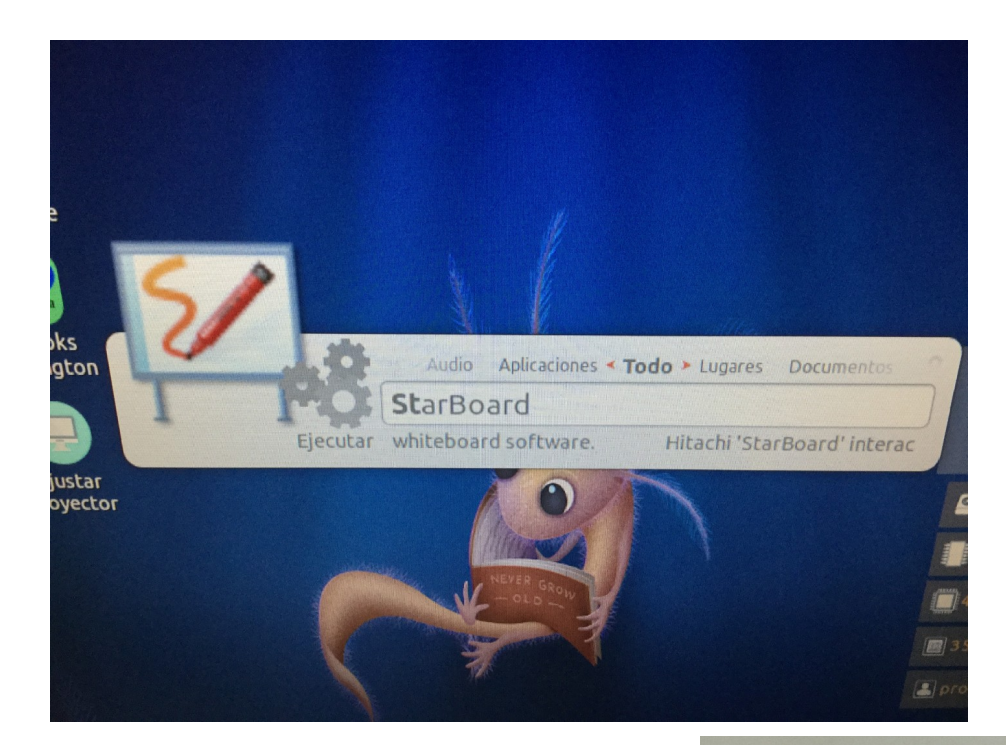

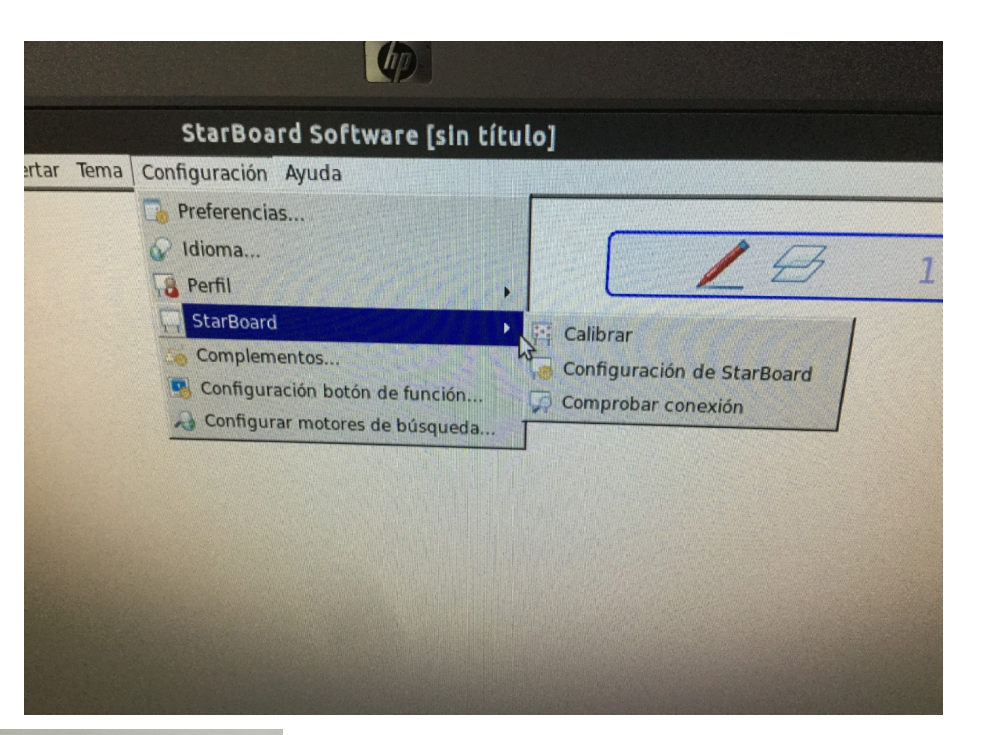

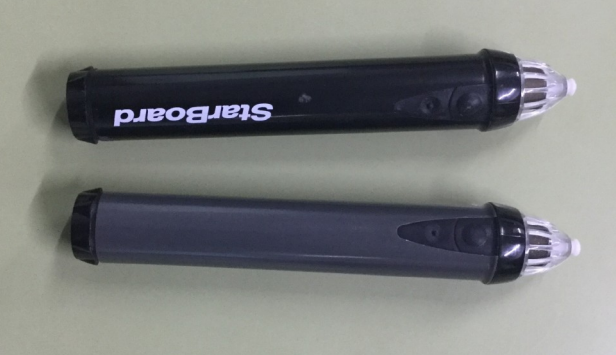

#### **Pizarra Digital Interactiva InterWriter**

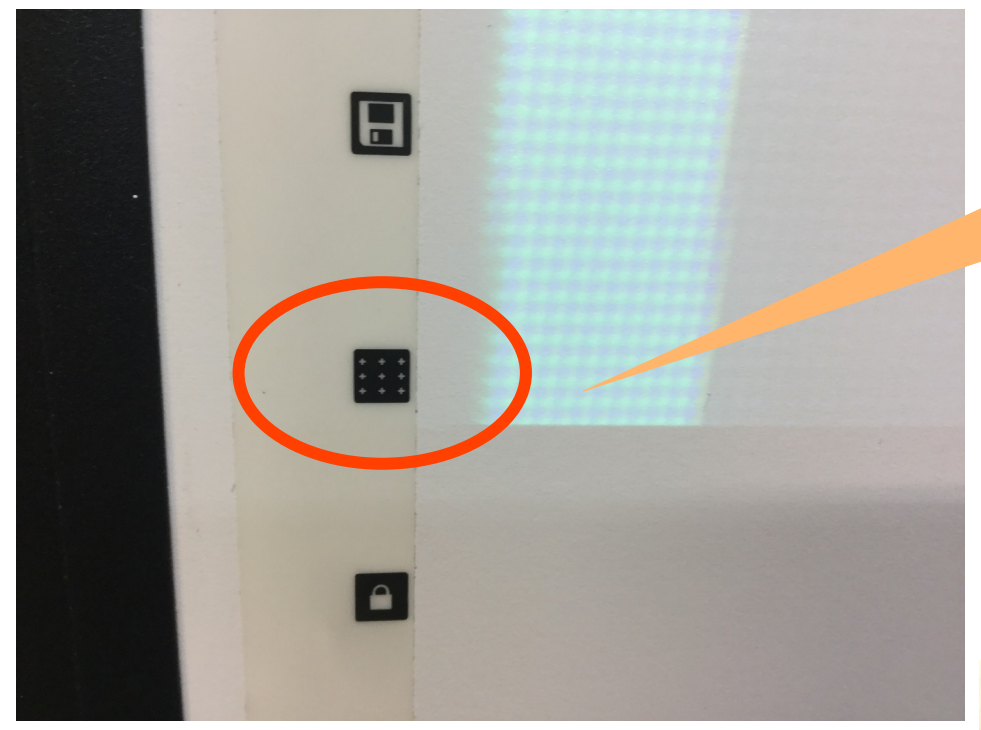

Para calibrar la pizarra pulsar ese icono que se encuentra en la misma

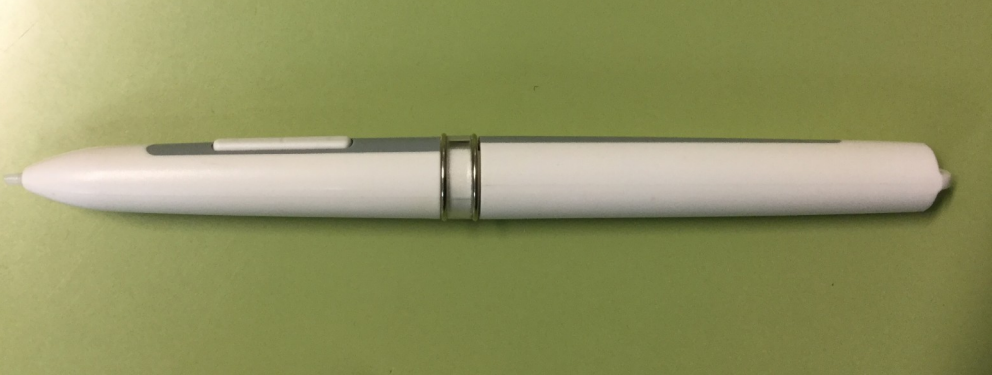

#### Ordenadores de arranque dual

En las siguientes aulas hay ordenadores de arranque dual, Vitalinux o Windows (por defecto se inician con Vitalinux, pero se puede seleccionar al arrancar el otro S.O.)

#### 111, 113, 204, 205, 213, 217 y 219.

### Avanzado: instalar software

- Para esto solicita contraseña administrador: careidga
- 3 posibilidades:
  - En un equipo: Synaptic
  - En varios equipos una vez: solicitar a la MIA
  - En varios equipos varias veces (ejemplo: libros de inglés). Creación de una aplicación "personalizada" (solicitar a la MIA)

#### Rarezas...

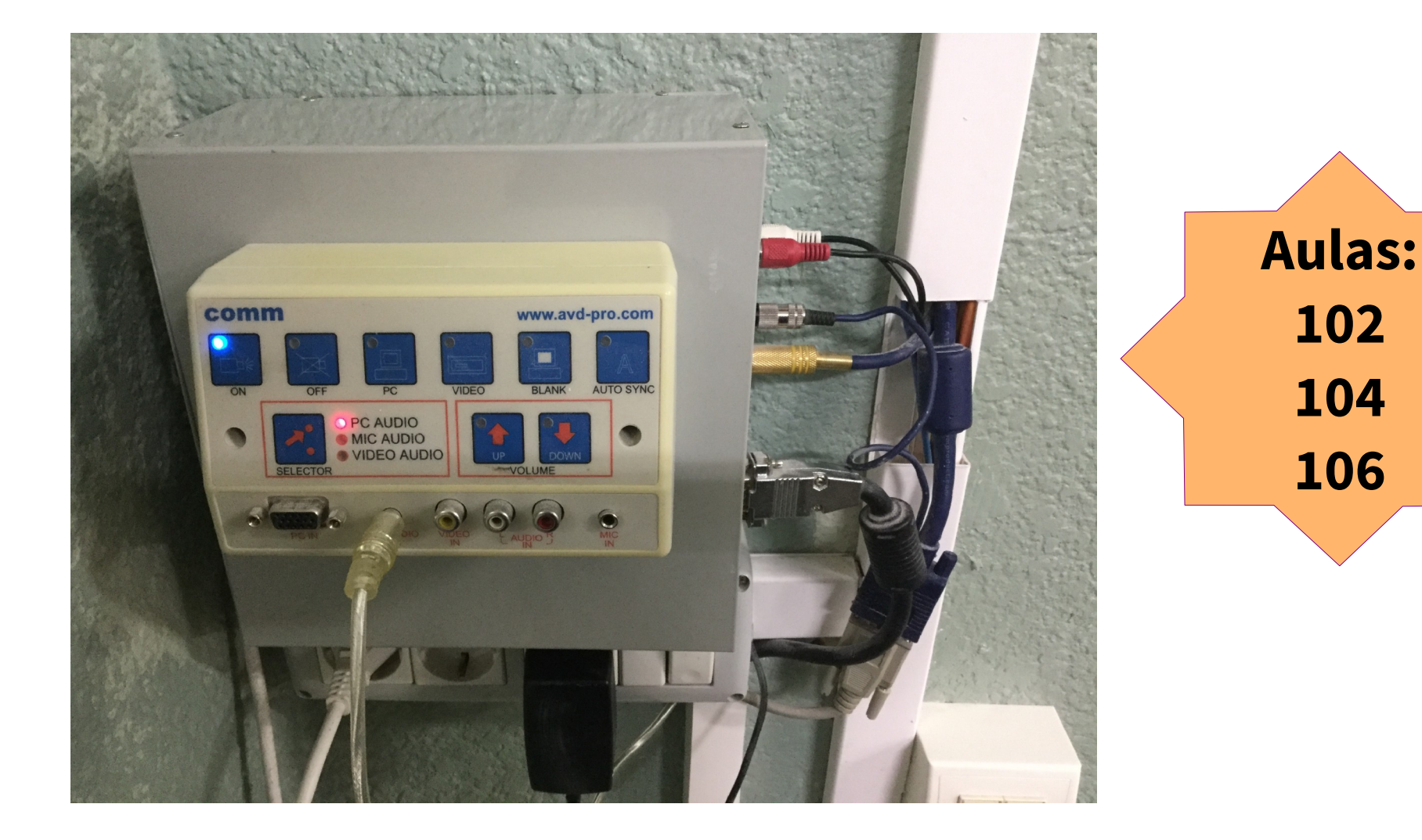

### **Correo institucional**

Para restaurar la contraseña de correo electrónico personal de dominio **@educa.aragon.es**, acudid a la **Secretaría del centro,** planta calle.

### Para terminar

- La tecla **MUTE** del mando es nuestra amiga (sobre todo de la lámpara)
- Uso de navegación privada para cuando vayáis a meter contraseñas
- A los alumnos y lo que colguéis en la web, en **PDF** mejor

• **No conectar** nuestros dispositivos al proyector!!!

#### Bienvenid@s al software libre

#### Gracias por vuestra atención

#### mpjimenezc@educa.aragon.es

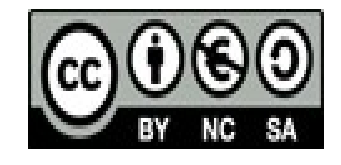

Este trabajo está distribuido bajo una Licencia de Creative Commons Reconocimiento – NoComercial – CompartirIgual (by-nc-sa) Está haciendo uso de un trabajo de Ana M.ª López Floría 2019 y Pilar Jiménez Calvo 2020